## ISTRUZIONI PER L'ACCESSO ON LINE AL SERVIZIO CITY CARD

Per accedere alla propria scheda e monitorare la situazione della city card i genitori dei bambini iscritti al servizio di mensa scolastica devono innanzitutto effettuare una registrazione al portale.

Appare una schermata per la registrazione dei nuovi utenti e il login per i già registrati

| 🕢 🗢 👔 https://quintovicentino.golemsoftware.it/citycard/jsp/l-                                                                                                    | ayoutLogin.jsp                                                                     | 💌 🔒 😝 🗶 🔎 Live Search                                      |                             |
|----------------------------------------------------------------------------------------------------|------------------------------------------------------------------------------------|------------------------------------------------------------|-----------------------------|
| Modifica Visualizza Preferiti Strumenti ?                                                                                                    |                                                                                    |                                                            |                             |
| rreferiti 🛛 👍 🖻 Citrix XenApp - Accesso 🔊 Siti suggeriti 👻 🔊 I                                                                                                    | HotMail gratuita 🛛 🔊 Personalizzazione collegamenti 🖉                              | WindowsMedia 🙋 Raccolta Web Slice 👻                        |                             |
| .:: CITY CARD ::                                                                                                    |                                                                                    | 🛅 🔹 🖾 🚽 🚔 👻 Pagina -                                       | • Sicurezza • Strumenti • 🔞 |
|                                                                                                    |                                                                                    |                                                            |                             |
| LOGIN                                                                                                    | Registrazione nuovo utente                                                         |                                                            |                             |
| Per accedere ai servizi inserire nome utente, password e<br>codice pin.                                                                                                | Per i nuovi utenti è necessario effettuara u<br>presente negli archivi del comune. | na nuova registrazione. Per poter effettuare la registrazi | ione l'utente deve essere   |
| Jser ID :                                                                                                    | Codice fiscale o partita iva:                                                      |                                                            |                             |
| Password:                                                                                                    | E-mail:                                                                            |                                                            |                             |
|                                                                                                    | Nome Utente:                                                                       |                                                            |                             |
| Nn:                                                                                                    | Password (max 10 caratteri):                                                       |                                                            |                             |
|                                                                                                    | Conferma password:                                                                 |                                                            |                             |
| Entra                                                                                                    | Avanti                                                                             |                                                            |                             |
| Password dimenticata?                                                                                                    | I dati verranno trattati secondo il D.Lgs 19                                       | /6/2003 che abroga la precedente legge 675/96              |                             |
| Per ottentere una nuova password compila il seguente<br>orm. Ti verrà inviata via posta la nuova password! Se<br>vai dimenticato sia il "User ID (Nome Utente)" che la |                                                                                    |                                                            |                             |
| 'Password'', rivolgiti all' URP del comune.                                                                                                    |                                                                                    |                                                            |                             |
| Jser ID :                                                                                                    |                                                                                    |                                                            |                             |
|                                                                                                    |                                                                                    |                                                            |                             |
| e-mail:                                                                                                    |                                                                                    |                                                            |                             |
| Codice fiscale o partita iva:                                                                                                    |                                                                                    |                                                            |                             |
|                                                                                                    |                                                                                    |                                                            |                             |
| Avanti                                                                                                    |                                                                                    |                                                            |                             |
|                                                                                                    |                                                                                    |                                                            |                             |
| and the second second second second second second second second second second second second second second second                                                       |                                                                                    | Internet                                                   | A 10001                     |

## Compilare tutti i campi IMPORTANTE: <u>inserire il Codice Fiscale dell'alunno/a</u> Premere Avanti....

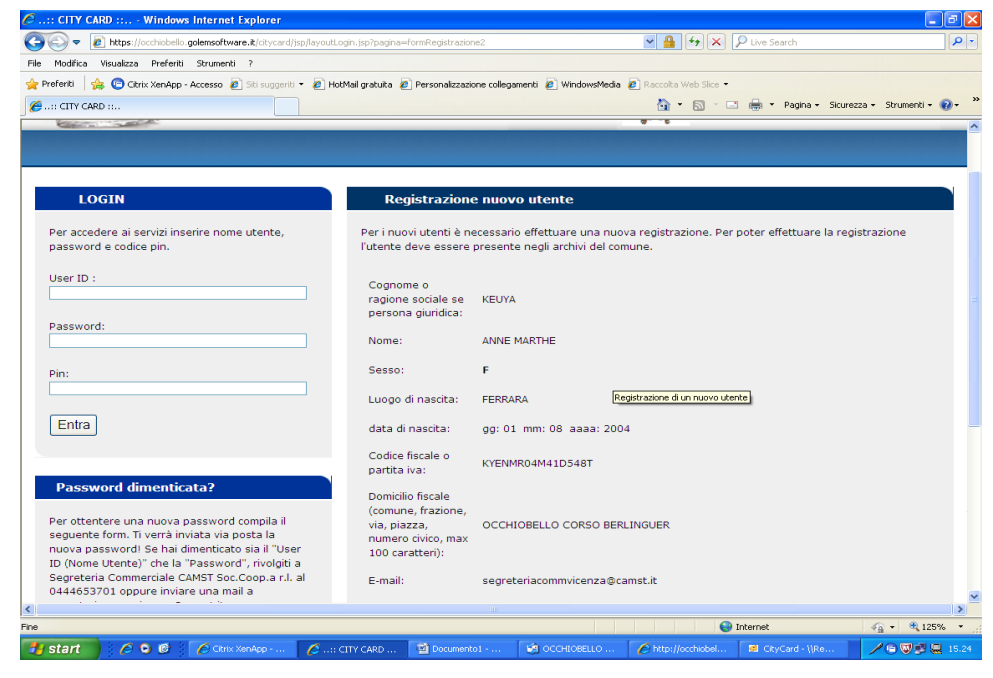

Appare una schermata riepilogativa dei dati

## Cliccare su REGISTRATI

Appare conferma dell'avvenuta registrazione

Il sistema invia automaticamente una mail all'utente di avvenuta registrazione.

L'utente dovrà recarsi presso il Comune o Ente accreditato, munito di valido documento di riconoscimento, per il ritiro del Codice Pin.

## RICORDA: memorizzare il Pin

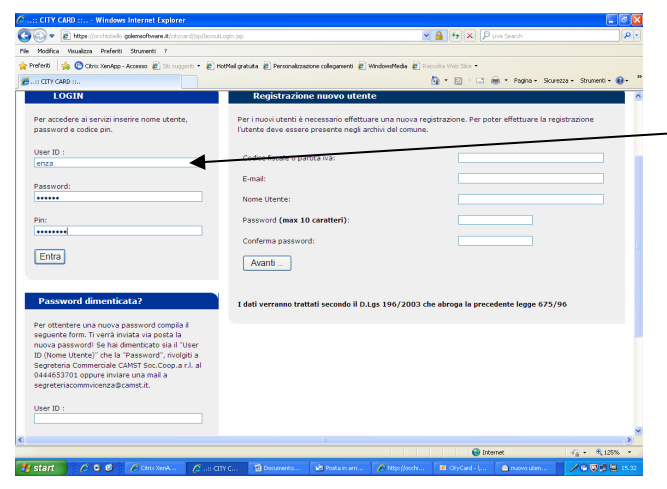

Per accedere alla propria posizione si entra nel portale e nella sezione LOGIN si compilano i dati richiesti

Quando appare la propria scheda in SERVIZI CONVENZIONATI, nel SALDO GETTONI è possibile controllare il saldo presente sulla city card

IMPORTANTE: il saldo gettoni che appare nella propria scheda fa riferimento al numero di pasti residuo e non al credito in Euro.

|                 |                                                                   |                          |                                        |                    |               | 1               |                  |                        |                         |  |  |
|-----------------|-------------------------------------------------------------------|--------------------------|----------------------------------------|--------------------|---------------|-----------------|------------------|------------------------|-------------------------|--|--|
| 🤊:: CITY CAR    | RD :: Windows Inte                                                | rnet Explorer            |                                        |                    |               |                 |                  |                        | - 7 🛛                   |  |  |
| 🕘 = 🙋           | https://occhiobello.golems                                        | oftware.it/citycard/jsp/ | ayout.jsp?pagina=dettUtente&cod_       | pro=2428idsogget   | to=2428.tabel | la=P350ARD 🔽    | 🔒 (+) 🗙 🔎        | Live Search            | P -                     |  |  |
| File Modifica V | Visualizza Preferiti Stru                                         | menti ?                  |                                        |                    |               |                 |                  |                        |                         |  |  |
| 🆕 Preferiti 🛛 婨 | 🕫 🕝 Citrix XenApp - Acces                                         | so 🙋 Siti suggeriti 🔹    | 🙋 HotMail graceta 🙋 Personaliz         | zazione collegamen | iti 🙋 Windor  | wsMedia 🛓 Racci | olta Web Slice 👻 |                        |                         |  |  |
| CITY CARD       | ) m.,                                                             |                          |                                        |                    |               | 18              | • 🖬 • 📼 🕯        | 🖶 🔹 Pagina 👻 Sicurezza | a + Strumenti + 🔞 + 🏾 👋 |  |  |
|                 |                                                                   | <u> </u>                 | 🖥 HOME   🔊 🔨 Pagam                     | enti effettu       | ati   🎻       | Cambia pa       | ssword   🛲       | Carrello pagame        | nti   🍯 ESCI 🔼          |  |  |
|                 |                                                                   |                          |                                        |                    |               | 1               |                  |                        |                         |  |  |
| C               |                                                                   | CARD D.                  |                                        | T MANTUE           |               |                 |                  |                        |                         |  |  |
| Servi           | 121 OnLine: CITY                                                  | CARD BR                  | envenuto keuta ann                     | E MAKINE           |               |                 | \                |                        |                         |  |  |
|                 | r                                                                 |                          |                                        | <u> </u>           | *             |                 | 1                |                        | -                       |  |  |
|                 | Indietro                                                          |                          |                                        |                    |               |                 | 1                |                        |                         |  |  |
|                 |                                                                   |                          |                                        |                    |               |                 | 1                |                        | -                       |  |  |
|                 |                                                                   |                          | - SERVIZ                               | I CONVENZIO        | NATI -        |                 | 1                |                        |                         |  |  |
|                 |                                                                   |                          | KISI                                   | uitato ricerca     |               |                 |                  |                        |                         |  |  |
|                 | Da                                                                | nti persona              |                                        |                    |               |                 |                  |                        | ,                       |  |  |
|                 | Nominativo: KEU                                                   | JYA ANNE MARTHE          | cod. fisc. o P.IVA: KY                 | ENMR04M41D5        | 648T          | e-mail: segre   | teriacomovicen   | za@camst.it            |                         |  |  |
|                 |                                                                   |                          |                                        |                    |               |                 | <b>—</b>         |                        | <u> </u>                |  |  |
|                 | 650                                                               |                          |                                        |                    |               |                 |                  |                        |                         |  |  |
|                 | J SER                                                             |                          |                                        |                    |               |                 |                  |                        |                         |  |  |
|                 | Servizio                                                          | Descrizione              | TARIFFA                                | Data<br>stipula    | Тіро          | GETTONI         | SALDO<br>IMPORTO | Dettaglio              |                         |  |  |
|                 |                                                                   |                          |                                        |                    |               |                 |                  |                        |                         |  |  |
|                 | MENSA                                                             | MENSA                    | descrizione: 2011/2012<br>MENSA ESENTE | 12/12/2011         | Ricarica      | 223.00          | 0.00             | Dettaglio              |                         |  |  |
|                 | SCOLASTICA                                                        | 2011/2012                | importo: 0,00 €                        |                    |               |                 |                  |                        |                         |  |  |
|                 |                                                                   |                          |                                        |                    |               |                 |                  |                        | <u> </u>                |  |  |
|                 |                                                                   |                          |                                        |                    |               |                 |                  |                        |                         |  |  |
|                 |                                                                   |                          |                                        |                    |               |                 |                  |                        |                         |  |  |
|                 |                                                                   |                          |                                        |                    |               |                 |                  |                        |                         |  |  |
|                 | Copyright © 2012 GOLEM Software s.r.l. Tutti i diritti riservati. |                          |                                        |                    |               |                 |                  |                        |                         |  |  |
| : ]             |                                                                   |                          |                                        | 11                 |               |                 |                  |                        | >                       |  |  |
| ne              |                                                                   |                          |                                        |                    |               |                 | 😜 Inte           | rnet                   | 👍 🔹 🔍 125% 🔹 💡          |  |  |
| 🎒 start 📄       | 600                                                               |                          | 6: CITY CARD ::                        | ISTRUZIONI         |               |                 |                  |                        | 1997 V 2 1.55           |  |  |